Réserver une prestation régulière

Connectez-vous sur votre accès au portail famille.

## Cliquez sur « MES RÉSERVATIONS »

| Portail famille FRANCAS DE ROULANS                                                 |
|------------------------------------------------------------------------------------|
| Mes réservations (63)<br>Pour consulter le planning, réserver/annuler une activité |

# Cliquez sur « MES DEMANDES DE RÉSERVATIONS RÉGULIÈRES »

| Espace de réservations et annulations 💡                                                                      |                                                                        |  |  |  |  |  |  |  |
|----------------------------------------------------------------------------------------------------|------------------------------------------------------------------------|--|--|--|--|--|--|--|
| Inscriptions validées par la structure d'accueil                                                             |                                                                        |  |  |  |  |  |  |  |
| Les inscriptions validées par la structure d'accueil et les demandes en cours sont affichée                  | s dans le récapitulatif ci-dessous.                                    |  |  |  |  |  |  |  |
| Mes demandes de modifications ponctuelles                                                                    | Mes demandes de réservations régulières                                |  |  |  |  |  |  |  |
| Pour consulter l'historique de vos demandes de modifications ponctuelles<br>cliquez sur le lien ci-dessous : | Pour gérer vos réservations régulières diquez sur le lien ci-dessous : |  |  |  |  |  |  |  |
| Nombre de demande en cours : aucune<br>Nombre de demandes traitées non lues : 38                             | Nombre de demande en cours : aucune                                    |  |  |  |  |  |  |  |
| Historique de mes demandes ponctuelles                                                                       | Mes demandes de réservations régulières                                |  |  |  |  |  |  |  |
| Pour consulter ou effectuer des demandes de modifications ponctuelles,<br>cliquez sur le mois correspondant. |                                                                        |  |  |  |  |  |  |  |
| 🗢 Aujourdhui 🔿 Juin 2021                                                                                     |                                                                        |  |  |  |  |  |  |  |

## Cliquez sur « NOUVELLE DEMANDE »

| Portail famille                             | RANCAS DE ROULANS                                                                            |              | Messagerie Ma famille                         | HUMBERT Anne<br>Mes factures |
|---------------------------------------------|----------------------------------------------------------------------------------------------|--------------|-----------------------------------------------|------------------------------|
| Réservations                                | ← Retour à l'espace réservatio ⊕ Nouvelle demande                                            |              |                                               |                              |
| Demandes en cours<br>Demandes traitées (25) | Historique des demandes de réservations régulière<br>25 nouvelles demandes ont été traitées. | s (traitées) |                                               |                              |
|                                             | \$ ✓ 101052U982975                                                                           | Périscolaire | Du 02/09/2019 au 03/07/2020<br>4 réservations | 12/08/2019<br>à 09:57        |
|                                             | 101052P982974                                                                                | Périscolaire | Du 02/09/2019 au 03/07/2020<br>4 réservations | 12/08/2019<br>à 09:57        |
|                                             | ♥ ✓ 101120U967761                                                                            | Périscolaire | Du 02/09/2019 au 03/07/2020<br>6 réservations | 17/06/2019<br>à 17:26        |

## Sélectionnez-le ou les enfant(s) concerné(s) par la demande

| P   | ortail famille            | e Frai         | NCAS DE R                 | OULANS                      |                           |            |            | HUMBERT Anne |
|-----|---------------------------|----------------|---------------------------|-----------------------------|---------------------------|------------|------------|--------------|
|     |                           |                |                           |                             |                           |            | Messagerie | Mes factures |
| Rés | servations                |                | Enfants                   | Activité                    | Planning                  | Validation |            |              |
|     | Demande de                | réservatio     | on régulière : sé         | lection des enfant          | S                         |            |            |              |
| Sé  | ectionnez les enfants pou | ur lesquels vo | us souhaitez faire une re | éservation régulière. (Séle | ction multiple autorisée) |            |            |              |
|     | HUMBERT                   |                |                           |                             |                           |            |            |              |
| 1   | ✓ HUMBERT                 |                |                           |                             |                           |            |            |              |
| ų.  | ✓ HUMBERT                 |                |                           |                             |                           |            |            |              |
|     | Suivant                   | Annul          | er                        |                             |                           |            |            |              |

#### Sélectionnez la période concernée :

Périscolaire matin/soir/restauration scolaire → PÉRISCOLAIRE Du 2 septembre 2021 au 6 juillet 2022

## Mercredi loisirs → MERCREDIS LOISIRS Du 2 septembre 2021 au 6 juillet 2022

|   | Portail far | mille FR              | ANCAS DE RO                                 | DULANS         |          |            |            | HUMBERT Anne |
|---|-------------|-----------------------|---------------------------------------------|----------------|----------|------------|------------|--------------|
|   |             |                       |                                             |                |          |            | Messagerie | Mes factures |
| R | éservation  | IS                    | Enfants                                     | Activité       | Planning | Validation |            |              |
|   |             | Vacances<br>scolaires | JUILLET 2022<br>Du 7 juillet 2022 au 29 jui | llet 2022      |          |            |            |              |
|   |             | Vacances<br>scolaires | AOUT 2022<br>Du 22 août 2022 au 30 ao       | oût 2022       |          |            |            |              |
|   | • 💥         | Périscolaire          | Périscolaire<br>Du 2 septembre 2021 au      | 6 juillet 2022 |          |            |            |              |
|   | • 💥         | Journées<br>Loisirs   | Mercredis loisirs<br>Du 2 septembre 2021 au | 6 juillet 2022 |          |            |            |              |
| I | Précédent   | S                     | uivant Annu                                 | ler            |          |            |            |              |

## Sélectionnez « PÉRIODE LIBRE du 02/09/2021 au 06/07/2022 »

Vous pouvez aussi sélectionnez une période libre avec les dates qui vous conviennent en fonction de vos besoins.

| Réservations                 |                  | Enfants       | Ac             | tivité   | Plan   | ning       | Vali         | idation |          |  |
|------------------------------|------------------|---------------|----------------|----------|--------|------------|--------------|---------|----------|--|
| Demande de ré                | servation rég    | julière       |                |          |        |            |              |         |          |  |
|                              |                  |               |                |          |        |            |              |         |          |  |
| Activité                     | Périscolaire     | B             |                |          |        |            |              |         |          |  |
| Période                      | Période libre    |               |                |          | √ du 0 | 02/09/2021 | <u>31</u> au | 06/07/2 | 022 31   |  |
| Semaine                      | Réservations ide | entiques pour | toutes les sen | naines   |        |            |              |         | ~        |  |
| Semaine type                 |                  | Lundi         | Mardi          | Mercredi | Jeudi  | Vendredi   | Sam          | nedi I  | Dimanche |  |
| Périscolaire matin de 8h15 à | 8h30             |               |                |          |        |            |              |         |          |  |

#### Cochez dans le tableau vos besoins :

En vert le matin (7h15 à 8h30)

## En jaune la restauration scolaire (forfait de 1h45)

### En bleu le soir (16h15 à 18h30)

| Portail famille FRANC              | AS DE F  | ROULANS    |                    |  |
|------------------------------------|----------|------------|--------------------|--|
| Réservations                       | Planning | Validation |                    |  |
| Périscolaire matin de 8h à 8h30    |          |            |                    |  |
| Périscolaire matin de 7n45 à 8n30  |          |            |                    |  |
| Périscolaire matin de 7n30 à 8n30  |          |            |                    |  |
| Périscolaire matin de 7n15 à 8h30  |          |            |                    |  |
| Restauration scolaire              | ~        | ~          | <ul><li></li></ul> |  |
| Périscolaire soir de 16h15 à 16h30 |          |            |                    |  |
| Périscolaire soir de 16h15 à 16h45 |          |            |                    |  |
| Périscolaire soir de 16h15 à 17h   |          |            |                    |  |
| Périscolaire soir de 16h15 à 17h15 |          |            |                    |  |
| Périscolaire soir de 16h15 à 17h30 | ~        | ~          | ✓                  |  |
| Périscolaire soir de 16h15 à 17h45 |          |            |                    |  |
| Périscolaire soir de 16h15 à 18h   |          |            |                    |  |
| Périscolaire soir de 16h15 à 18h15 |          |            |                    |  |

#### Validez et confirmez la demande

| Restauration scolaire              | ~ | ~ | ~ |                                                                                                |
|------------------------------------|---|---|---|------------------------------------------------------------------------------------------------|
| Périscolaire soir de 16h15 à 16h30 |   |   |   |                                                                                                |
| Périscolaire soir de 16h15 à 16h45 |   |   |   |                                                                                                |
| Périscolaire soir de 16h15 à 17h   |   |   |   | $\checkmark$                                                                                   |
| Périscolaire soir de 16h15 à 17h15 |   |   |   | La demande de réservation est valide.<br>Cliquez sur "Confirmer" pour finaliser votre demande. |
| Périscolaire soir de 16h15 à 17h30 | ~ | ~ | ~ |                                                                                                |
| Périscolaire soir de 16h15 à 17h45 |   |   |   | Continner mademande Modifier mademande                                                         |
|                                    |   |   |   |                                                                                                |

## Acceptez en cochant la case en bas de l'écran.

| Portail famille FRANCAS                                                                                  | DE ROULANS                                                  |                                          |                                                |                   |              |            |            | HUMBERT Anne |
|----------------------------------------------------------------------------------------------------|-------------------------------------------------------------|------------------------------------------|------------------------------------------------|-------------------|--------------|------------|------------|--------------|
|                                                                                                    |                                                             |                                          |                                                |                   | Réservations | Messagerie | Ma famille | Mes factures |
| Réservations Enfa                                                                                        | ants Activité                                               | Planning                                 | Validation                                     |                   |              |            |            |              |
| Validation de la demande de ré                                                                           | servation régulière                                         |                                          |                                                |                   |              |            |            |              |
| Enfants                                                                                                  |                                                             |                                          |                                                |                   |              |            |            |              |
| Activité Périscolaire                                                                                    |                                                             |                                          |                                                |                   |              |            |            |              |
| Période Du 02 Septembre 202                                                                              | 1 au 06 Juillet 2022                                        |                                          |                                                |                   |              |            |            |              |
| Semaine Réservations identiqu                                                                            | ues pour toutes les semai                                   | ines                                     |                                                |                   |              |            |            |              |
| Une demande par participant sera créée<br>Une réponse vous sera apportée dans le                         | e. Toute demande de réserv<br>es plus brefs délais. N'oubli | vation est soumise<br>ez pas de consulte | à validation par la str<br>r votre messagerie. | ucture d'accueil. |              |            |            |              |
| J'accepte les termes et conditions concernant les re<br>Je confirme ma demande de réservation régulière. | vations régulières.                                         |                                          |                                                |                   |              |            |            |              |
| Précédent Valider la demande                                                                             | Annuler                                                     |                                          |                                                |                   |              |            |            |              |

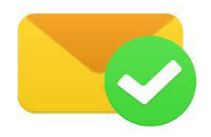

Réserver une prestation occasionnelle et ou irrégulière

Connectez-vous sur votre accès au portail famille.

#### Cliquez sur « MES RÉSERVATIONS »

| Portail famille FRANCAS DE ROULANS                                                 |
|------------------------------------------------------------------------------------|
| Mes réservations (63)<br>Pour consulter le planning, réserver/annuler une activité |
| Vous avez 63 demandes<br>traitées non lues                                         |

Sélectionnez avec les flèches le mois souhaité et choisissez pour quel enfant vous avez une demande à faire

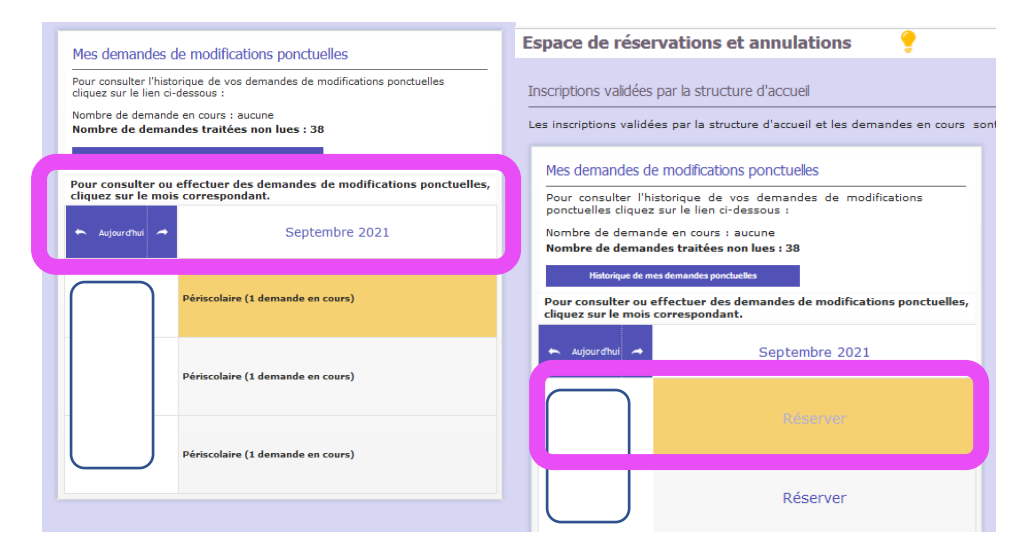

Cliquez sur le jour où vous souhaitez inscrire ou annuler une demande

Un tableau apparait et vous n'avez plus qu'à cochez les prestations donc vous avez besoin.

| Plan             | Planning du mois Lundi 06 Septembre 2021 |                            |                    |                    |              |            |          |                                                                                                    |                                                                                      |  |  |
|------------------|------------------------------------------|----------------------------|--------------------|--------------------|--------------|------------|----------|----------------------------------------------------------------------------------------------------|--------------------------------------------------------------------------------------|--|--|
| •                | 🖇 Aujourd'hui 🛍 🍝                        | Marion : Septem            | bre 2021           |                    |              |            |          | Périscolaire                                                                                                    | Réservation / Déclaration d'absence                                                  |  |  |
|                  |                                          |                            |                    |                    |              |            |          | Périscolaire matin de 8n15 à 8n30<br>(Réservation possible jusqu'au vendredi 03 septembre 2021 11n00)                        | Non réservé                                                                          |  |  |
| Legende          | Lundi<br>K                               | Margi                      | Mercredi           | Jeudi              | Vendredi     | Samedi     | Dimanche | Périscolaire matin de Sh à 8h30<br>(Réservation possible (Jusu/au vendredi 03 septembre 2021 11h00)                          | Non réservé                                                                          |  |  |
|                  | Eté 30                                   | Eté 31                     | 1                  | 2                  |              | 3 4        | 5        | Périscolaire matin de 7h45 à 8h30<br>(Méservation possible jusqu'au vendredi 03 septembre 2021 11h00)                        | Non réservé                                                                          |  |  |
| Semaine<br>of 35 | A.L.S.H                                  | A.L.S.H                    |                    | Périscolaire       | Páriscolaire |            |          | Périscolaire matin de 7h30 à 5h30<br>(Méservation possible jusqu'au vendred 03 septembre 2021 13h00)                         | Non réservé                                                                          |  |  |
| _                | Sh à 18h                                 | Sh à 18h                   |                    |                    |              |            |          | Périscolaire matin de 7h15 à 8h30<br>(Méservation possible juaqu'au vendred 03 septembre 2021 11h00)                         | Non réservé                                                                          |  |  |
|                  |                                          |                            |                    |                    |              |            |          | Restauration scolaire<br>(Maservation possible jusqu'au vendredi 03 septembre 2021 11/00)                                    | dR Demande de réservation                                                            |  |  |
|                  |                                          | 7                          | 8                  | 9                  |              | 11         | 12       | Périscolaire soir de 16h15 à 16h30<br>(Néservation possible jusqu'au vendred 03 septembre 2011 11n00)                        | Non réservé                                                                          |  |  |
| 2 2              | Périscolaire                             | P plaire                   | Périscolaire       | Périscolaire       | Périscolaire |            |          | Périscolaire soir de 36n15 à 16n45<br>(Méservation possible jusqu'au vendredi 03 septembre 2021 11n00)                       | Non réservé                                                                          |  |  |
|                  |                                          |                            |                    |                    |              |            |          | Périscolaire soir de 1915 à 175<br>(Méservation possible judoy'au vendredi 03 septembre 2021 11500)                          | Non réservé                                                                          |  |  |
|                  |                                          |                            |                    |                    |              |            |          | Périscolaire soir de 18h15 à 17h15<br>(Réservation possible jusqu'au vendredi 03 septembre 2021 11h00)                       | dR Demande de réservation                                                            |  |  |
|                  |                                          |                            |                    |                    |              |            |          | Périscolaire soir de 18915 à 17530<br>(Réservation possible jusqu'au vendred 03 septembre 2021 11600)                        | Non réservé                                                                          |  |  |
| Semaine          |                                          | riscolaire                 | Périscolaire       | Périscolaire       | Périscolaire | , 10<br>10 | 19       | Périscolaire soir de 16h15 à 17h45<br>(Réservation possible jusqu'au vendred 03 septembre 2021 11h00)                        | Non réservé                                                                          |  |  |
| <u>n* 37</u>     |                                          |                            |                    |                    |              |            |          | Périscolaire soir de 16h15 à 18h<br>(Réservetion possible jusqu'au vendredi 03 septembre 2021 11h00)                         | Non réservé                                                                          |  |  |
|                  |                                          |                            |                    |                    |              |            |          | Périscolaire soir de 14h15 à 18h15<br>(Réservation possible jusqu'au vendred 03 septembre 2021 11h00)                        | Non réservé                                                                          |  |  |
|                  |                                          |                            |                    |                    |              |            |          | Périscolaire soir de 19h15 à 18h20<br>(Réservation possible jusqu'au vendredi 03 septembre 2021 11h00)                       | Non réservé                                                                          |  |  |
| Semaine<br>of 38 | 20<br>Périscolaire                       | 21<br>Périscolaire         | 22<br>Périscolaire | 23<br>Périscolaire | Périscolaire | 4 25       | 26       | Non réservé 🗸 Réservé 🗶 Annulé dR Dema                                                                                       | de de réservation dA Déclaration d'absence                                           |  |  |
|                  |                                          |                            |                    |                    |              |            |          | Toute demande est soumise à validation par la structure d'a<br>les plus brefs délais. N'oubliez pas de consulter votre messa | iccuell. Une réponse vous sera apportée dans<br>igerle sur le portail de la familie. |  |  |
| javascrij        | t:_PAGEA133.value=8;clW                  | VDUtil.pfGetTraitement('A1 | 4',0,void 0)();    |                    |              |            |          | Yalidez Annulaz                                                                                                    |                                                                                      |  |  |

## En attendant ma validation, vos demandes s'affichent avec un « ? »

|   | Port                                            | tail famille FRA                                                                            | NCAS DE ROUI                                                   | ANS                |                    |                    |                   |          |  |  |  |  |  |
|---|-------------------------------------------------|---------------------------------------------------------------------------------------------|----------------------------------------------------------------|--------------------|--------------------|--------------------|-------------------|----------|--|--|--|--|--|
|   |                                                 |                                                                                             |                                                                |                    | Réservations       |                    | mile Mes factures |          |  |  |  |  |  |
| F | Planning du mois  Retour à l'espace réservation |                                                                                             |                                                                |                    |                    |                    |                   |          |  |  |  |  |  |
|   | 🗢 🕫 Aujourdhui 🗰 🛹 🛛 Marion : Septembre 2021    |                                                                                             |                                                                |                    |                    |                    |                   |          |  |  |  |  |  |
| L | égende                                          | Lundi                                                                                       | Mardi                                                          | Mercredi           | Jeudi              | Vendredi           | Samedi            | Dimanche |  |  |  |  |  |
|   | Semaine<br>nº 35                                | C<br>Eté 30<br>A.L.S.H<br>Journée loisirs avec repas<br>de 8h à 18h                         | Eté 31<br>A.L.S.H<br>Journée loisirs avec repas<br>de 8h à 18h | 1                  | 2<br>Périscolaire  | 3<br>Périscolaire  | 4                 | 5        |  |  |  |  |  |
|   | Semaine<br>nº 36                                | 6<br>Périscolaire<br>Restauration scolaire (?)<br>Périscolaire soir de 16h15<br>à 17h15 (?) | 7<br>Périscolaire                                              | 8<br>Périscolaire  | 9<br>Périscolaire  | 10<br>Périscolaire | 11                | 12       |  |  |  |  |  |
|   | Semaine<br>nº 37                                | 13<br>Périscolaire                                                                          | 14<br>Périscolaire                                             | 15<br>Périscolaire | 16<br>Périscolaire | 17<br>Périscolaire | 18                | 19       |  |  |  |  |  |

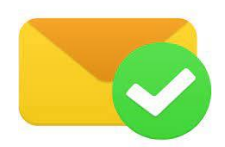

ll ne vous reste plus qu'à attendre en retour ma validation. Sans retour de ma part suite à votre demande, n'hésitez pas à me contacter par mail ou téléphone.